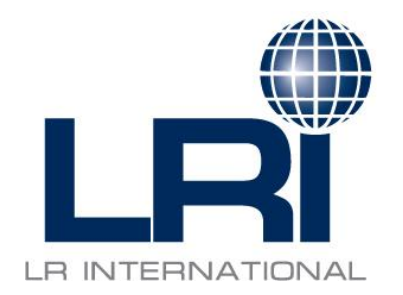

### LRI EXPRESS PACKAGE SERVICE "A Big Deal for Small Packages"

LRI Express Package Service

This power point is intended to show the process of obtaining a quote and making a booking in the LRI Express Package system. This service is for export and import cargo only (no domestic) and for packages up to but not exceeding 150 LBS.

If you have any questions at any time during your quotation or booking process please contact our LRI EXPRESS PACKAGE GROUP at <u>expresspackage@LRInternational.com</u> or call us at (630) 350-7100.

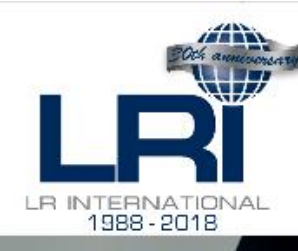

#### SERVICES

L RI

WORLDWIDE COVERAGE

LEARNING CENTER

**Track Your Shipment** 

CHARITABLE ACTIVITIES PROJECT CARGO

**Book A Shipment** 

NEWS

**Request A Quote** 

#### **Total Flexibility. International Logistics & Consulting.**

LRI is known for our flexibility in creating customized systems for our clients to manage their supply chain needs worldwide.

This screen is our LRI website where our Express Package portal log in is located.

www.lrinternational.com

Please click on the Express Package red icon.

#### LRI EXPRESS PACKAGE SERVICE

Login to the LRI Express Package system here to obtain a quote and make a booking.

Express Package Login

Learn More About LRI

#### EXPRESS PACKAGE TUTORIAL

Read our tutorial on how to obtain a quote and make a booking in the LRI Express Package system.

#### **Read The Tutorial**

#### TRACK YOUR SHIPMENTS

Track & Trace your shipment for air freight, ocean freight, express package and warehouse/inventory items.

#### **Track Your Shipments**

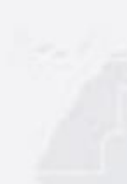

Please enter your username and password to gain access to Express Quote & Book.

| Username*<br>Password* |                                                                                                    |       |
|------------------------|----------------------------------------------------------------------------------------------------|-------|
|                        | Need Help ?<br>If you have any questions about this site, or have any problems logging in, please contact your<br>xpressfr8 service provider | LOGIN |
|                        |                                                                                                    |       |

This screen is the log on screen. Please enter your user name and password. Our system assigns these to your account automatically, but you will be prompted to change your password the first time you log on.

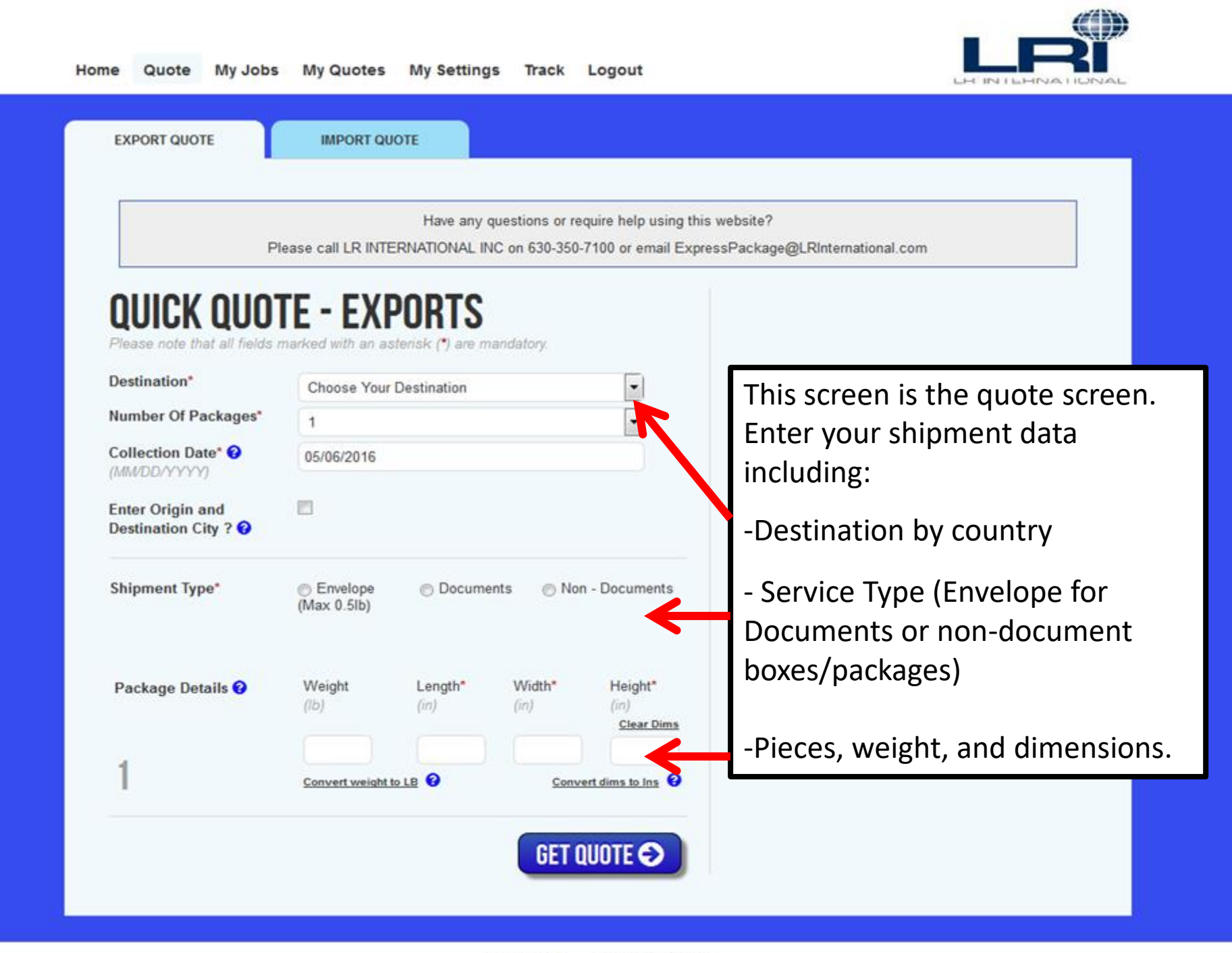

Have any questions or require help using this website?

Please call LR INTERNATIONAL INC on 630-350-7100 or email ExpressPackage@LRInternational.com

QUOTE

# **EXPORT OF NON - DOCUMENTS**

### UNITED STATES TO AUSTRALIA - 05-06-2016

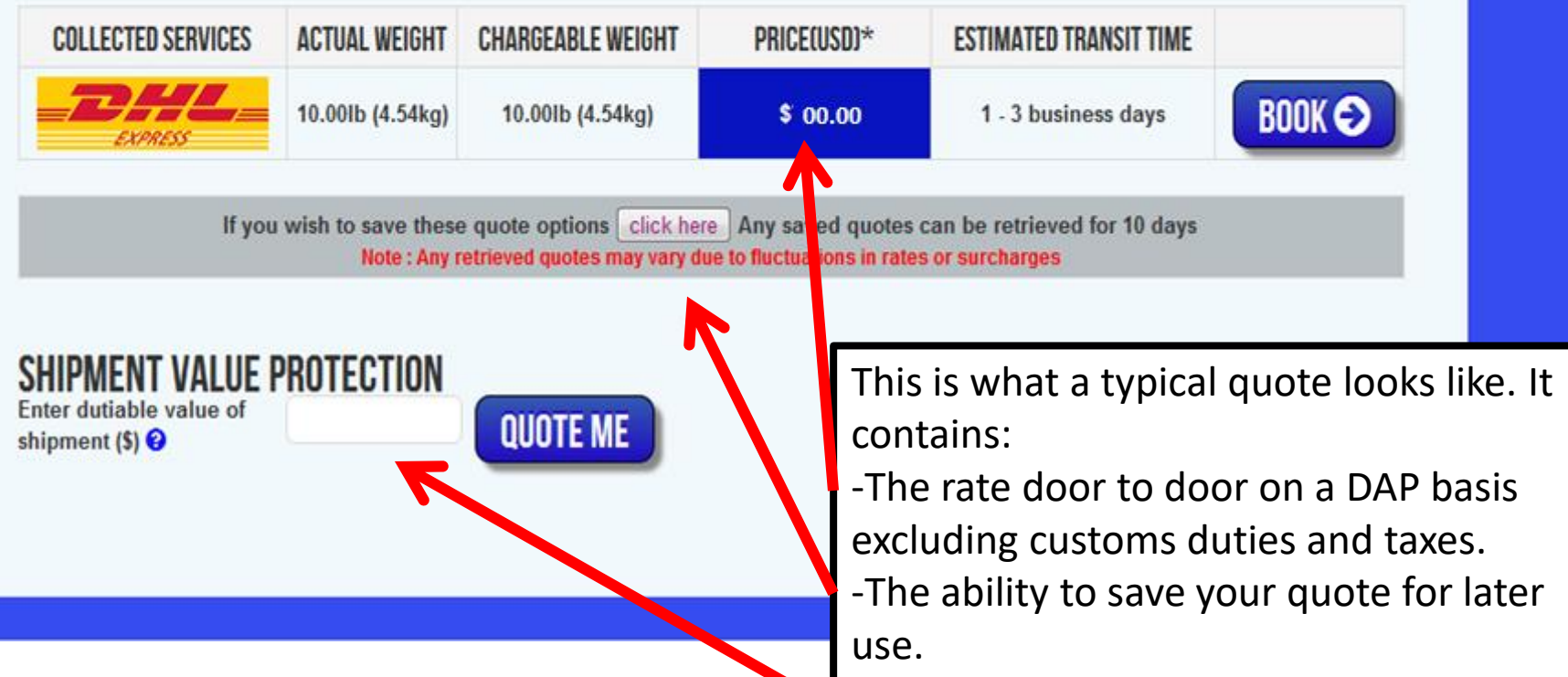

-An optional cargo insurance coverage calculator.

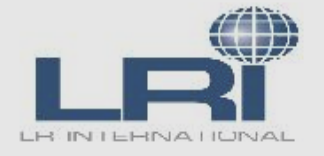

#### × **ORIGIN CITY NOTES GENERAL INFORMA** After you select Book, an The ExpressFR8 service The following cities are only serviced on select information page will pop up. days. Pickups may be rescheduled if your booking to door price which includ is processed for a non-serviceable day. Please fuel, security and delivery this contains: EXPO contact Customer Service for assistance. taxes are payable by the Important notice on the DI Carmi, IL has a length that exceeds **UNITED S**1 - Origin city notes. Cookeville, TN that exceeds 150lbs then Package Surcharge will be -Destination Country specific · St. Helens, OR COLLECTED Over Handled Piece: DHL Staunton, IL (2-4 day pickup point) notes. \$125 to any palletized pie Missoula, MT (2-3 day pickup point) -General information related to deemed non-stackable du content or shape, or if it is Killen, AL (Tues/Thurs only) shipping. NOT STACK instructions DESTINATION NOTES FOR RESIDENTIAL ADDRESSES AUSTRALIA Please be advised a \$3.65 surcharge will be applied for any residential address For Personal Effects shinment, nlease make IPMEN Enter dutiable Cancel Accept shipment (\$) //,

Have any questions or require help using this website?

Please call LR INTERNATIONAL INC on 630-350-7100 or email ExpressPackage@LRInternational.com

BOOK

### **EXPORT OF NON - DOCUMENTS**

### UNITED STATES TO AUSTRALIA - 05-06-2016

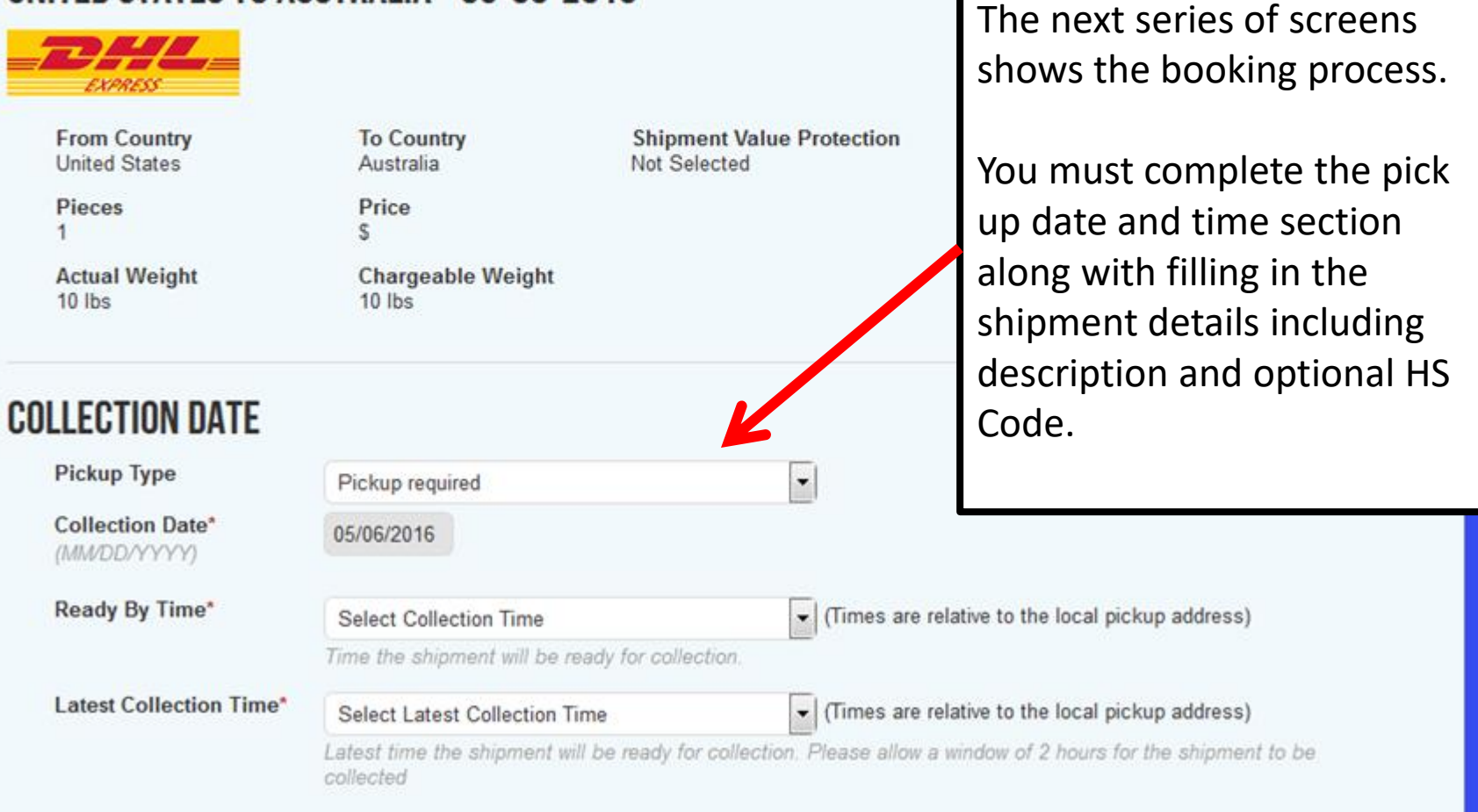

### SHIPMENT DETAILS

| Client's Ref / HAWB No.   |     |
|---------------------------|-----|
| Description of Commodity* |     |
| Commodity Codes 😯         | 0 - |
| Value of Shipment (\$)*   |     |
| ITN #                     |     |
|                           |     |

### EMAIL CONFIRMATION

A booking confirmation will be sent to the address below. Please amend as appropriate.

Email Address\*

Email@address.com

Enter in your reference number, description and shipment value.

If your shipment is valued over \$2500 USD an AES filing must be completed and an ITN number entered in the space that will be provided.

LRI will complete your AES filing at no additional charge as long as we receive a shipper's letter of instruction which you can download, complete and e-mail to our Express Package Group.

Or, you can complete the AES filing on your own and enter the ITN number.

### **COLLECTION ADDRESS**

Please provide all necessary details concerning the collection location in the form below.

| Saved Addresses*         |                                                                                                    |
|--------------------------|----------------------------------------------------------------------------------------------------|
|                          | Please select a previously saved address or enter a new address.                                                 |
| Contact Name*            | Note that your Pick Up                                                                                           |
| Company*                 | entered in the collection                                                                                        |
| Address 1*               | section.                                                                                                    |
| Address 2                |                                                                                                    |
| City*                    |                                                                                                    |
| State*                   | · ·                                                                                                    |
| Zip Code*                |                                                                                                    |
| Phone Number*            |                                                                                                    |
| Country<br>United States |                                                                                                    |
| Residential Pickup* 😯    | Please check this box if the address is a residential address. This information is saved, but the address can be |
|                          | can be edited via the 'EDIT ADDRESS' button. A \$3.65 fee applies to any residential collection .                |
| Pickup Instructions      |                                                                                                    |

### **CONSIGNEE ADDRESS**

Please provide all necessary details concerning the consignee in the form below.

| Saved Addresses*        | Please Select An Address                                                                |
|-------------------------|-----------------------------------------------------------------------------------------|
|                         | Please select a previously saved address or enter a addres                              |
| Contact Name*           |                                                                                         |
| Company*                |                                                                                         |
| Address 1*              |                                                                                         |
| Address 2               |                                                                                         |
| Address 3               |                                                                                         |
| City*                   |                                                                                         |
| State*                  | Please Select A State                                                                   |
| Postal Code*            |                                                                                         |
|                         | Please check your consignee address to confirm if it is a remo<br>additional surcharge. |
| Phone Number*           |                                                                                         |
| Country<br>Australia    |                                                                                         |
| Residential Delivery* 😧 | Please also as this box if the address is a residential address.                        |
|                         | se be edited via the 'EDIT ADDRESS' button. A \$3.65 fee app                            |
|                         |                                                                                         |
|                         |                                                                                         |

Next you will need to enter the consignee address including contact name, company name, and phone number.

The port will automatically build an address book so once you have entered an address you can select it from the drop down list.

You must be sure to read and confirm the three spots below.

After your booking details are all entered you click place booking in the lower right hand corner

I confirm that this shipment will not contain Dangerous Goods

I confirm that I agree to your <u>Terms & Conditions</u>\*

I confirm that all information is correct and I am aware that no amendments to the AWB can be made after the backing is a 3 copies of the documents to the package, otherwise a \$20 Commercial invoice fee will be automatically incurred.

or the second second se

PLACE BOOKING

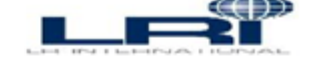

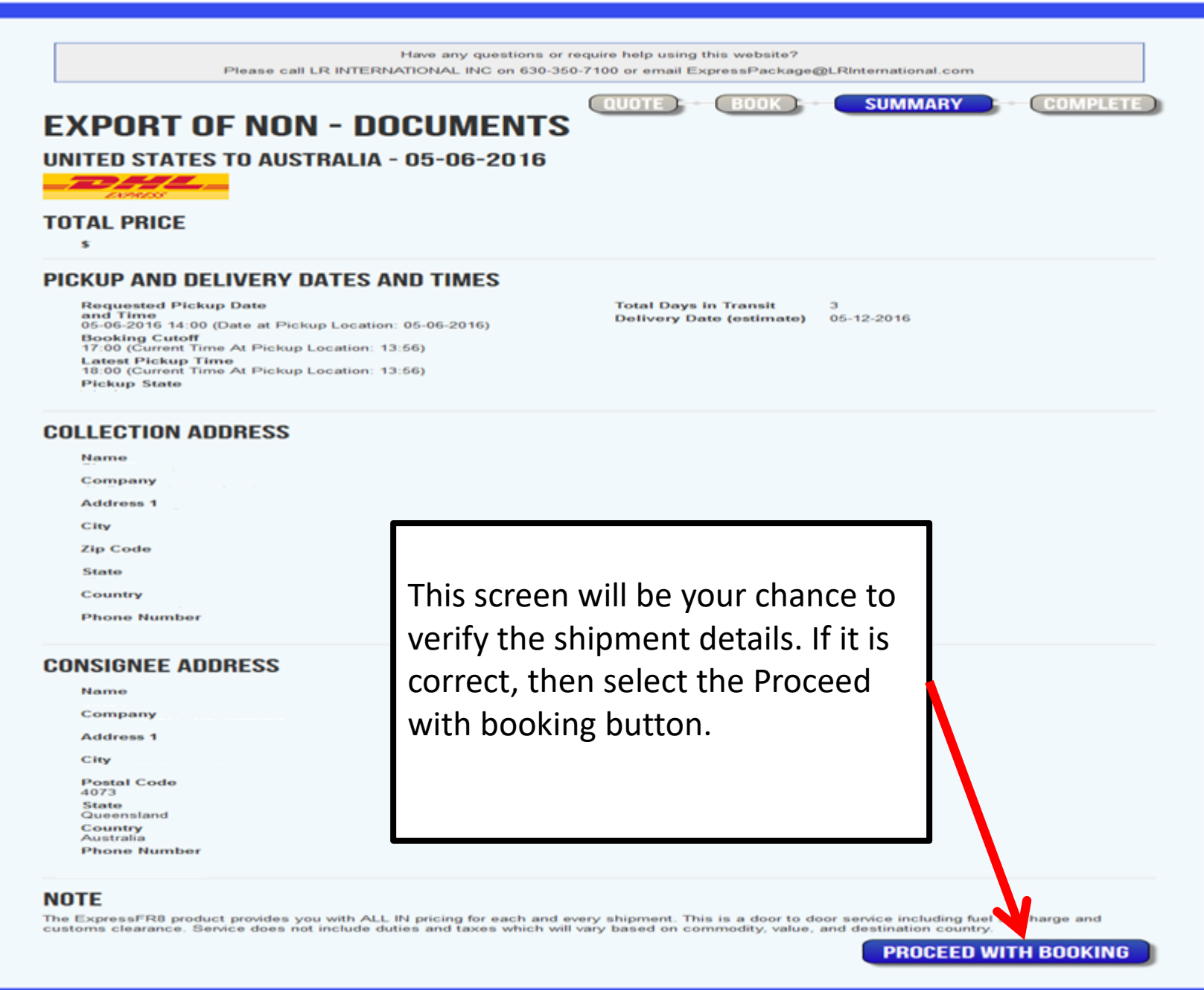

# PLEASE AITACH TO Recipient's Copy Piece 1 of 1 PACKAGE

|                                              |     | EXPRESS ENVELOPE                                                                                       | XPD                                  |                     |                 |
|----------------------------------------------|-----|----------------------------------------------------------------------------------------------------|--------------------------------------|---------------------|-----------------|
|                                              |     | From: LR INTERNATIONAL<br>MAJA<br>3720 RIVER ROAD<br>SUITE 300                                         | Ph:6                                 | 303507100           | Origin:<br>ORD  |
|                                              |     | FRANKLIN PARK IL 60131<br>United States<br>To: ARAMEX JORDAN LIMITED                                   | Ph:                                  | 962653588           | 55              |
|                                              |     | TAMBI NAGHAWI<br>AL QUDS STREET - AL MUQ<br>PO BOX 3371                                                | ABLIN                                |                     |                 |
|                                              | AGE | AMMAN 11181<br>Jordan                                                                                  |                                      |                     |                 |
|                                              | CK. | · JO-AN                                                                                                | IM-JC                                | 0                   | •               |
| After your booking details are confirmed by  | ΡA  |                                                                                                    |                                      | Day                 | Time            |
| you. You will receive a booking summary by   |     | Ref. S-39662 Piec<br>Date                                                                              | e Weight: 0.10 Lb<br>::2014-02-06    | 8                   | Piece:          |
| e-mail and this label with a tracking number | 10  | Content: Doouments<br>These commodities, technology or software were e                                 | xported from the Un                  | ited States in acco | ordance with th |
| and bar code for each piece booked.          |     | Export Administration regulations. Diversion contra<br>intermediate stopping places which DHL deems ap | ry to U.S law prohibit<br>propriate. | ted. Shipment may   | y be varied via |
| DHL will arrive within the designated window | CH  |                                                                                                    |                                      |                     |                 |
| to make the pickup.                          | ΤA  |                                                                                                    |                                      |                     |                 |
|                                              | AT  |                                                                                                    | 6405                                 |                     |                 |
|                                              | ш   |                                                                                                    |                                      |                     | 11              |
|                                              | AS  |                                                                                                    |                                      |                     |                 |
|                                              | Ц   |                                                                                                    |                                      |                     |                 |
|                                              | ш   | (2L) JO11181+52                                                                                        | 2000000                              |                     | 111<br>         |
|                                              |     |                                                                                                    |                                      |                     |                 |
|                                              |     |                                                                                                    |                                      |                     |                 |
|                                              |     |                                                                                                    |                                      |                     |                 |

| ()) H U & v) =                                                                                                    |                                                                                                    | Booking Confirmation - Message (HTML)                                   |                                          |
|----------------------------------------------------------------------------------------------------|----------------------------------------------------------------------------------------------------|-------------------------------------------------------------------------|------------------------------------------|
| Message                                                                                                    |                                                                                                    |                                                                         | v                                        |
| Reply Reply Forward<br>Delete M<br>Bessgond                                                                                   | Diver to Create Other<br>Inder * Rule Actions * Sender<br>Actions * Sender<br>Mot Final 5<br>Categorite Mark a<br>Unread | A Find<br>Related *<br>i i Select *                                     |                                          |
| rom:<br>o: Greg B<br>(C<br>ubject: Booking Confirmation<br>Message 127621335105.pdf (69                                       | 9 KB)                                                                                                    |                                                                         | Sent: Thu 2/6/2014 2:35 PM               |
|                                                                                                    | *** Click2Ship ***<br>Booking Confirmation                                                                               | This is a sample summary e-mail with all                                | ĥ                                        |
| HAWB<br>Shippers Reference<br>Pieces<br>Collection Date<br>Destination<br>Actual Weight<br>Volume Weight<br>Chargeable Weight | 7621335105<br>S-39662<br>1<br>02-06-2014<br>Jordan<br>0.009 LB<br>0.009 LB<br>0.009 LB                                   | details shown. The DHL waybill will also<br>be attached to this e-mail. | 2<br>2                                   |
| Tracking Reference<br>Integrator<br>Commodity Code                                                                            | 7621335105<br>DHL / SNAS Worldwide Express                                                                               |                                                                         |                                          |
| FREIGHT CHARGES<br>Total Charges                                                                                              |                                                                                                    |                                                                         | en en en en en en en en en en en en en e |
| COLLECTION ADDRESS:                                                                                                    | MAJA<br>LR INTERNATIONAL<br>3720 RIVER ROAD<br>SUITE 300<br>FRANKLIN PARK<br>United States<br>6303507100<br>60131        |                                                                         |                                          |

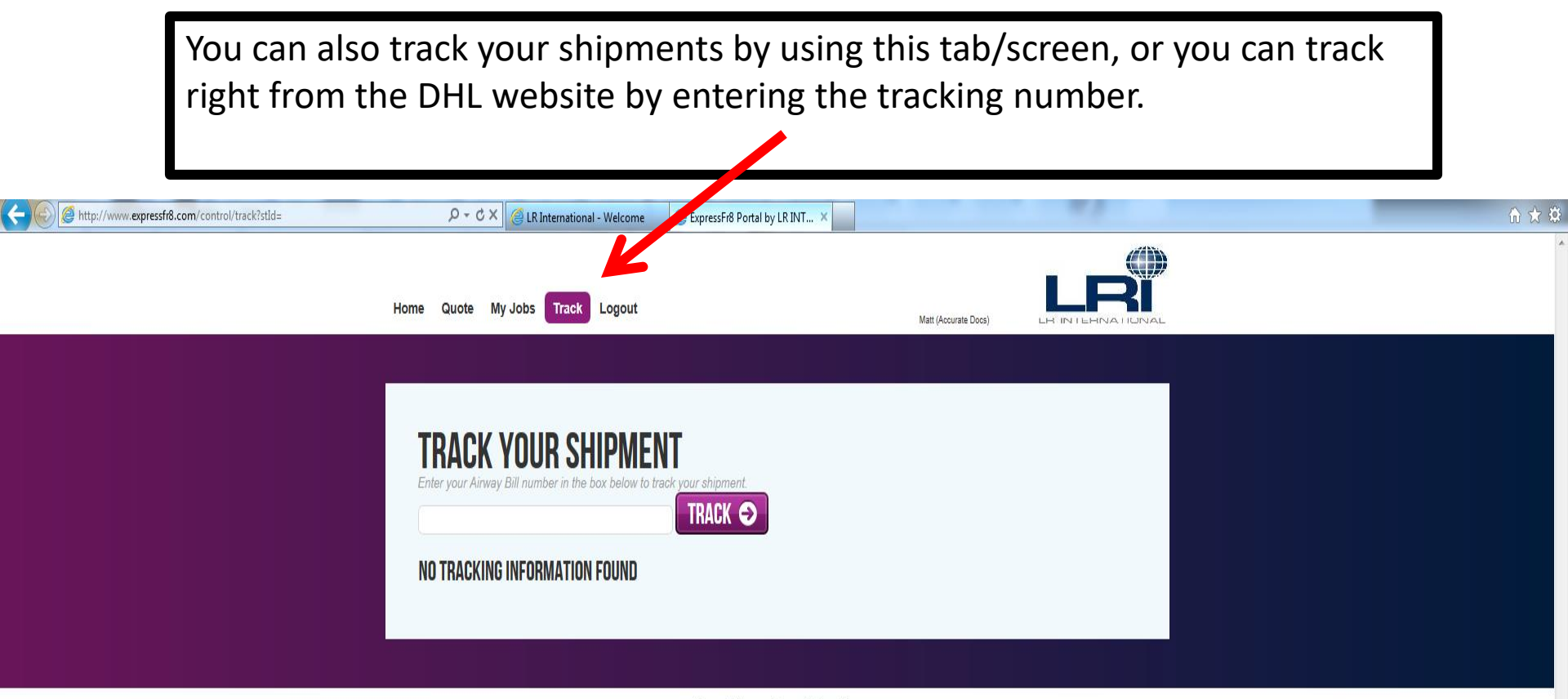

Privacy Policy Terms & Conditions

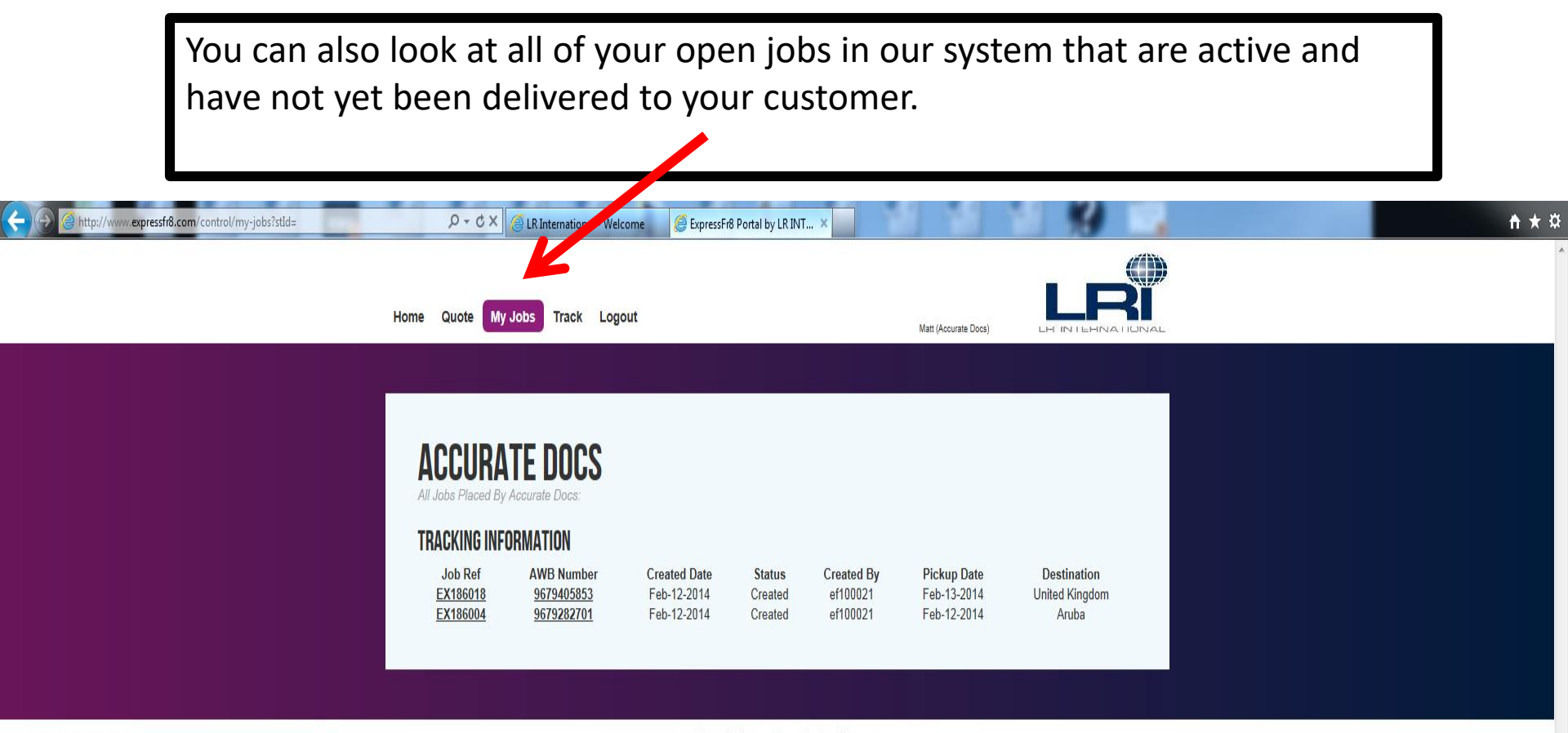

Privacy Policy Terms & Conditions

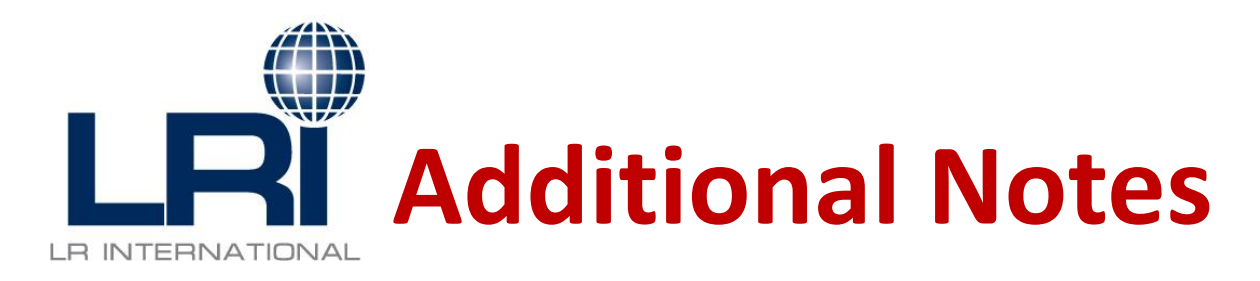

- With every EXPRESS PACKAGE shipment a specific LRI customer service representative is assigned to monitor the shipment.
- You will receive bullet e-mail updates on every shipment including the confirmed delivery information when the shipment delivers.
- You will receive our LRI invoice by e-mail with all of the back-up documentation including the AES filing summary with all data elements if applicable for record keeping purposes.

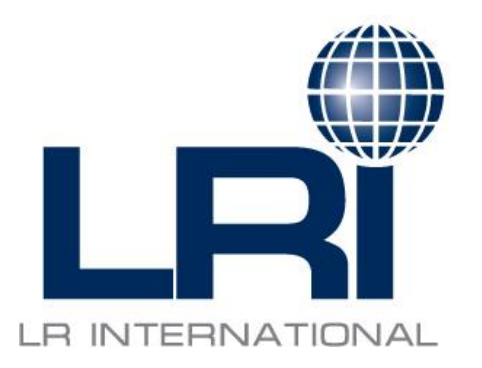

## If you have any questions at any time during your quotation or booking process please contact our LRI EXPRESS PACKAGE GROUP at <u>expresspackage@LRInternational.com</u>

### or call us at (630) 350-7100.

### THANK YOU